# SP-4069(4068) 快速使用手册

### 一、产品概述

SP-4069 继电器输出模块提供 8 个继电器通道, 4 个 A 型 (常开), 4 个 C 型 (常开常闭切换)。

接触功率: 5A @ 250VAC, 5A @ 30VDC;

最大切换电压: A型 250VAC/30VDC;

C型400VAC/125VDC;

RS-485 通信和模块之间提供 1500V 电气隔离,有效防止通信端口浪涌干扰等其它高压冲击而引起损坏。 SP-4069 使用标准 Modbus RTU 协议。

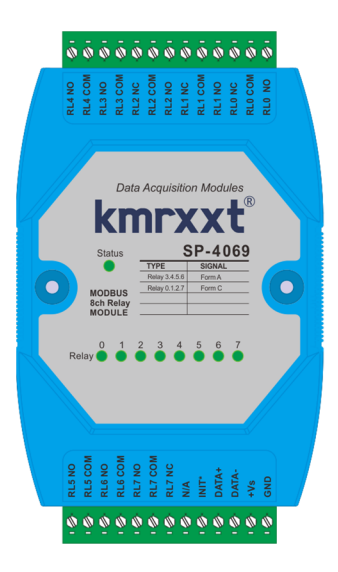

#### 产品特性:

| 项目             |        | 参数                                        |
|----------------|--------|-------------------------------------------|
| 通信参数           |        | 隔离型二线 RS-485,                             |
|                |        | 通信距离 1200m,                               |
|                |        | 标准 Modbus RTU,                            |
|                |        | 波特率 4800~115200bps,字长 8 位,停止位可配置,奇偶校验可配置。 |
| 输出类型           |        | 继电器, 4ch A 型+4ch C 型                      |
| 触点负载能力         | 最大切换电流 | 5A @ 250VAC, 5A @ 30VDC;                  |
|                | 最大切换电压 | A 型 250VAC/30VDC; C 型 400VAC/125VDC;      |
| 通信隔离电压         |        | 1500VDC                                   |
| 安全功能 (Fail-Saf | e),看门狗 | 系统: 1.6S, 通信: 0.1~6553.5S                 |
| 功率             |        | 2.5W @24V                                 |
| I/O 连接器        |        | 13 针插拔式接线端子                               |
| LED 指示         |        | 电源及总线应答指示(LED status 电源:低亮度长亮 总线应答:高亮闪烁), |
|                |        | 输出指示                                      |
| 安装尺寸           |        | 75mm*115mm*35mm                           |

二、SP-4069 硬件连线

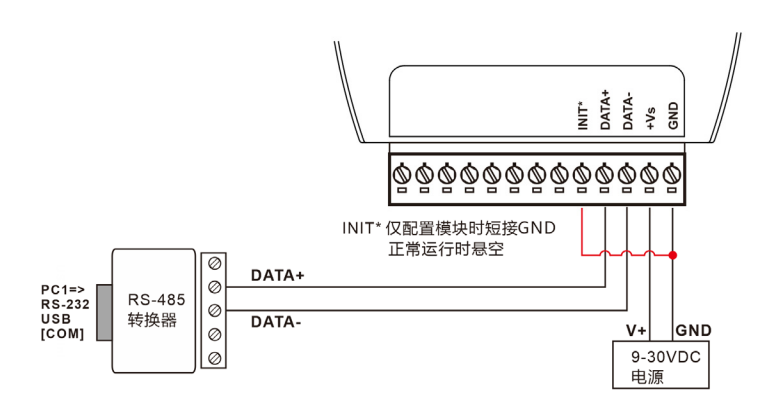

SP-4069 简单控制接线图 a

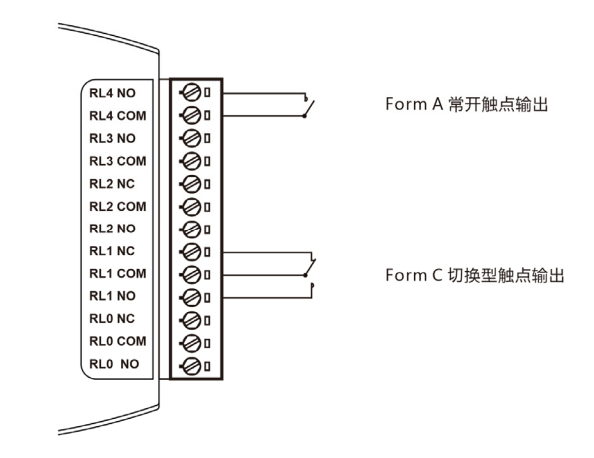

继电器输出接线图 b

### 三、Modbus RTU 寄存器定义速查表

注: 1、寄存器编号从1号开始 (如1号保持寄存器:4x0001),寄存器协议寻址地址从0开始,地址 = 寄存器编号 -1; 2、地址类型: 0x: 线圈, 1x: 离散量输入, 3x: 输入寄存器, 4x: 保持寄存器;

| 寄存器编<br>号 | 协议地址<br>(HEX) | 地址类<br>型 | 定义                 | 数据类型     | 权限 | 备注           |
|-----------|---------------|----------|--------------------|----------|----|--------------|
| 17        | 0010h         | 0x 1x    | 继电器0输出             | 布尔       | 读写 | 0: OFF 1: ON |
| 18        | 0011h         | 0x 1x    | 继电器1输出             | 布尔       | 读写 |              |
| 19        | 0012h         | 0x 1x    | 继电器 2 输出           | 布尔       | 读写 |              |
| 20        | 0013h         | 0x 1x    | 继电器 3 输出           | 布尔       | 读写 |              |
| 21        | 0014h         | 0x 1x    | 继电器 4 输出           | 布尔       | 读写 |              |
| 22        | 0015h         | 0x 1x    | 继电器 5 输出           | 布尔       | 读写 |              |
| 23        | 0016h         | 0x 1x    | 继电器 6 输出           | 布尔       | 读写 |              |
| 24        | 0017h         | 0x 1x    | 继电器 7 输出           | 布尔       | 读写 |              |
| 211       | 00D2h         | 3x 4x    | 型号1                | 无符号 16 位 | 读  | 0x4069       |
| 212       | 00D3h         | 3x 4x    | 型号 2               | 无符号 16 位 | 读  | 0x0000       |
| 213       | 00D4h         | 3x 4x    | Firmware Version 1 | 无符号 16 位 | 读  | 0xA200       |
| 214       | 00D5h         | 3x 4x    | Firmware Version 2 | 无符号 16 位 | 读  | 0x0000       |
| 215       | 00D6h         | 3x 4x    | 通信看门狗使能标志          | 无符号 16 位 | 读  | 0x0001       |
| 216       | 00D7h         | 3x 4x    | 通信看门狗触发标志          | 无符号 16 位 | 读  | 0x0001       |
|           |               |          |                    |          |    | (通信恢复仍持续10S) |

# 四、KM Utility 的使用

KM Tools 是科美智控产品专用配置软件。请通过官网 <u>www.kmrxxt.com</u>下载。 软件初始界面如下:

| kmrxxt <sup>®</sup>                                                                                                    |                                                                                 |                                                     | 模块                                                                                                    | 多数配置软件 KM Tools                                         | /1.2.7      |                                                                  |    | - 🗆 ×               |
|----------------------------------------------------------------------------------------------------|---------------------------------------------------------------------------------|-----------------------------------------------------|----------------------------------------------------------------------------------------------------|---------------------------------------------------------|-------------|------------------------------------------------------------------|----|---------------------|
| 文件 工具 设置 帮助                                                                                                    |                                                                                 |                                                     |                                                                                                    |                                                         |             |                                                                  |    |                     |
|                                                                                                    | 1、快捷                                                                            | 工具                                                  |                                                                                                    |                                                         |             |                                                                  |    |                     |
| 安藤 秋市                                                                                                    | 设备 [SP-4069, Mod                                                                | bus RTU,8ch Relay ]                                 |                                                                                                    |                                                         |             |                                                                  |    |                     |
| COM<br>COM1. Virtual Serial Por<br>COM2. Virtual Serial Por<br>COM2. Virtual Serial Por<br>COM7. USB Serial Port<br>COM7. USB Serial Port<br>COM3. Intel(R) Active M | <ul> <li>№ R5-485ж</li> <li>№ #P####</li> <li>● #P####</li> <li>3、配置</li> </ul> | 利表                                                  |                                                                                                    | 4                                                       | . 配置:       | 界面                                                               |    | 1                   |
|                                                                                                    |                                                                                 | D07<br>安全能送<br>安全能送<br>15年8年<br>[一 株<br>[7] 雪<br>10 | (Gal-Safe) 経営行送<br>(Gal-Safe) 経営行送<br>出学通信者(Dosäerter, 町<br>高から信息者(Storage)(の止<br>でした)<br>(日本)<br>(日本)<br>(日本)<br>(日本)<br>(日本)<br>(日本)<br>(日本)<br>(日本 | ●<br>₩数字集编出设置为安全1<br>Fail-Safe)<br>: 1 0<br>: [] []<br> | 代道,北南保持在    | 最后↑\$75.                                                         |    |                     |
|                                                                                                    | 通信报文                                                                            |                                                     |                                                                                                    |                                                         |             |                                                                  |    | 8 ×                 |
|                                                                                                    | 18空列表 重                                                                         | 「 停止更新                                              |                                                                                                    |                                                         |             |                                                                  |    |                     |
|                                                                                                    | etia exe                                                                        | 站号 功能码                                              | 超效地址                                                                                                    | 委存储数量 字节长                                               | 史 数据        | CRC                                                              | 原紙 | •                   |
|                                                                                                    | 11:29:46 清求                                                                     | 01 01:01:01:01:01:01:01:01:01:01:01:01:01:0         | 5 0010h                                                                                                    | 0008h                                                   |             | 3C 09 01 01 00 10 00 08 3C 09                                    |    |                     |
|                                                                                                    | 11:29:46 病应                                                                     | 01 01 (法統憲状                                         | 5                                                                                                    | 01                                                      | 75          | 90 6F 01 01 01 75 90 6F                                          |    |                     |
| 7、扫描结果                                                                                                    | 11:29:46 唐末<br>11:29:46 病应                                                      | on 5、道                                              | 通信报文                                                                                                    | - 04                                                    | 00 01 00 00 | 25 F3 01 03 00 D6 00 02 25 F3<br>AB F3 01 03 04 00 01 00 00 AB F | 3  | 6、连接状态              |
| 扫描 (扫描间隔1000ms): 42次 成功                                                                                                    |                                                                                 |                                                     |                                                                                                    |                                                         |             |                                                                  |    | COM2:9600-N-8-1 已连换 |

注:

- 1、 快捷工具:包括刷新端口、查找设备、断开连接及通信报文;
- 2、 资源:包括 PC 端可用通信端口,及在线模块;
- 3、 配置列表: 模块可配置的功能列表;
- 4、 配置界面;
- 5、 通信报文: PC 与模块的通信报文;
- 6、 连接状态: PC 端串口的连接状态;
- 7、 扫描结果:显示扫描结果。

### 五、模块配置

下例说明如何使用 KM Tools 快速配置 SP-4069:

- 1、 使用 USB/RS-232 转 RS-485 转换器连接模块;
- 2、 短接模块 Init\* 与 GND 端子(参考 SP-4069 简单控制接线图 a), 重新上电进入设置模式;注意:请确保总线上只有一个模块处于设置模式,所有参数配置完成后重新上电生效;
- 3、 打开 KM Tools 软件, 点击 "刷新端口"刷新当前可用串口, 在"资源列表"中点击当前连接模块的串口(本示例串口号为 COM7), 如图 1 所示;
- 4、 配置 PC 端串口参数, SP-4069 设置模式下使用如下参数: 波特率: 9600, 数据位: 8, 停止位: 1, 校验位: 无校验, 如图 1 所示, 运行模式下 PC 端参数需与模块串口参数一致;

| kmrxxt®                                       |                            | 模块参数配置软件 KM Tools V1.2 - □ X    |
|-----------------------------------------------|----------------------------|---------------------------------|
| 文件 工具 设置 帮助                                   |                            |                                 |
| 1、刷新端口                                        |                            |                                 |
| 资源                                            | 设备                         |                                 |
|                                               | 串口设置                       |                                 |
| COM1, Virtual                                 | 串口:                        |                                 |
| COM2, Virtual                                 | COM7                       |                                 |
| IIII COM7,USB Se III 打开<br>IIII COM3,Intel(R) | 波特率:<br>9600 bps ▼         | 配置 PC 端 COM 口参数,波特率:9600,数据位:8, |
|                                               | 数据位:                       | 停止位:1,校验位:无校验。                  |
| 2、点击COM/连接                                    | 8 🔽                        | 注意,即改即牛效。                       |
|                                               | 停止位:<br>1 <del>▼</del>     |                                 |
|                                               | 校验位:                       |                                 |
|                                               | 无                          |                                 |
|                                               | 超时:                        |                                 |
|                                               | 1500 <u></u> 1110<br>扫描间隔: |                                 |
|                                               | 1000 ÷ms                   |                                 |
|                                               |                            |                                 |
|                                               |                            | •                               |
|                                               |                            |                                 |
|                                               |                            |                                 |
|                                               |                            |                                 |
|                                               |                            |                                 |
|                                               |                            | COM7:9600-N-8-1 已连接             |

图 1

5、 点击"快捷工具栏"中的"查找设备", 点击"开始"搜索模块 (如图 2);当"资源列表"中出现待配置模块"SP-4069(\*)" (如图 3)时, 点击 "停止", 退出搜索;

| ■ 模块搜索   |   |       |    |       | Х |
|----------|---|-------|----|-------|---|
| 起始地址: 1  | • | 搜寻地址: |    | (HEX) |   |
|          |   | Γ     |    | (DEC) |   |
| <u> </u> | 始 |       | 停止 |       |   |

图 2

6、 点击"资源列表"中的"SP-4069(\*)"即可进入配置界面,模块状态显示为"设置",如图 3 所示;

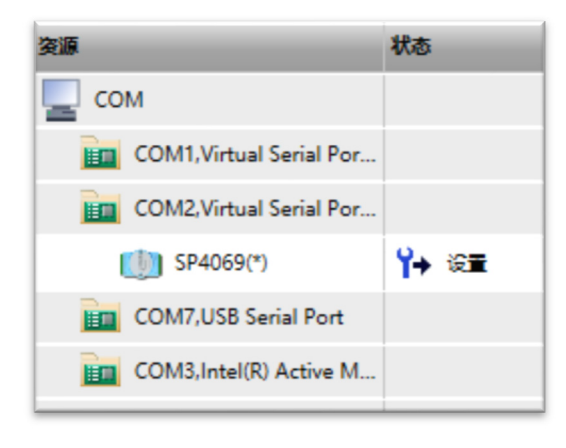

图 3

7、 点击"RS-485 端口"可以配置运行模式下的串口参数, 如图 4 所示;

| 设备 [SP-4069, Modbus RTU,8ch                                                        | h Relay ]                                                                                                    |
|------------------------------------------------------------------------------------|----------------------------------------------------------------------------------------------------|
| 设备 [SP-4069, Modbus RTU,8ch<br>■ RS-485端口<br>→ 致字量输出<br>■ 奈存器地址<br>1、点击"RS-485 端口" | Rs-485端口         小站地址:         1       2、配置 SP-4069 运行模式下 RS-485 端口参数,点击"确认"写入。         9600 bps          9600 bps          安磁位:          8          校验位:          元          b议:          Modbus RTU          版本:          0000 |
|                                                                                    | 出厂设置:从站地址 1,波特率 9600,数据                                                                                                    |

图 4

8、"数字量输出"配置及测试 DO0-DO7 数字量相关参数,如图 5 所示;

| IXE [ 37-4005 , Wodbus RT0,0ch                                   | Relay j                                                                                                    |                                                                                                    |  |  |
|------------------------------------------------------------------|----------------------------------------------------------------------------------------------------|----------------------------------------------------------------------------------------------------|--|--|
| <ul> <li>■ RS-485端口</li> <li>● 数字重输出</li> <li>● 表存器地址</li> </ul> | 数字量输出<br>D00<br>D01<br>D02<br>D02<br>D03<br>D04<br>D05<br>D06<br>D05<br>D06<br>D07<br>●<br>安全輸出 (Fail-Safe) 触发标志                                                                                                    | 测试/显示 DOO-DO7 数字量当前输出                                                                                            |  |  |
|                                                                  | <ul> <li>安全輸出</li> <li>当模块处于通信着门拘超时时,可将数字量输出设置为安全替代码</li> <li>特输出冻结在最后状态(禁止Fail-Safe)</li> <li>替代值:         <ul> <li>7 6 5 4 3 2 1 0</li> <li>D0x</li> <li>□ □ □ □ □ □ □ □</li> <li>通信看门狗时间:</li> <li>3.0</li> <li>Sec(0.1~6553.5)</li> </ul> </li> </ul> | <ol> <li>或者保持在最后一个状态。</li> <li>1、配置安全输出参数,如使能安全<br/>输出,配置安全替代值,设置通<br/>信看门狗时间;</li> <li>2、点击"确认"完成写入。</li> </ol> |  |  |

图 5

9、"寄存器地址"查看 Modbus RTU 寄存器映射地址,如图 6 所示;

| 段备 [SP-4069, Modbus RTU,8c | n Relay | J     |         |       |      |    |    |
|----------------------------|---------|-------|---------|-------|------|----|----|
| 🔐 RS-485端口                 | 寄存器     | 地址    |         |       |      |    |    |
| → 数字量输出                    |         |       |         |       |      |    |    |
| 高存器地址                      |         | 寄存器编号 | 地址(HEX) | 地址类型  | 数据类型 | 权限 | 数值 |
|                            | DOO     | 17    | 0010h   | 0x 1x | 布尔   | 读写 | 1  |
|                            | DO1     | 18    | 0011h   | 0x 1x | 布尔   | 读写 | 0  |
|                            | DO2     | 19    | 0012h   | 0x 1x | 布尔   | 读写 | 1  |
|                            | DO3     | 20    | 0013h   | 0x 1x | 布尔   | 读写 | 0  |
|                            | DO4     | 21    | 0014h   | 0x 1x | 布尔   | 读写 | 1  |
|                            | DO5     | 22    | 0015h   | 0x 1x | 布尔   | 读写 | 1  |
|                            | DO6     | 23    | 0016h   | 0x 1x | 布尔   | 读写 | 1  |
|                            | DO7     | 24    | 0017h   | 0x 1x | 布尔   | 读写 | 0  |

# 六、联系我们

感谢您选用我们的产品,如使用中遇到任何疑问,请与我们联系:

广州科美智控科技有限公司

www.kmrxxt.com

服务热线:

## 4000 171 660

业务转 1

技术支持转 2